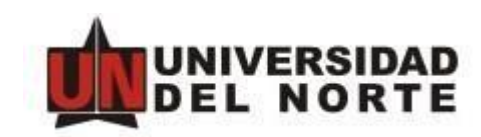

## INTEGRACIÓN APPENABLER – FORMAS SZAGESO Y ZSIGESO

Manual de usuario

Dirección de Tecnología Informática y de Comunicaciones

Universidad del Norte

2019

## 1. Verificar estado del cliente de OnBase

En caso de reinicio o encendido del equipo, es necesario realizar la siguiente verificación

• Verificar que se esté ejecutando el cliente Unity de Onbase en la barra de herramientas de windows

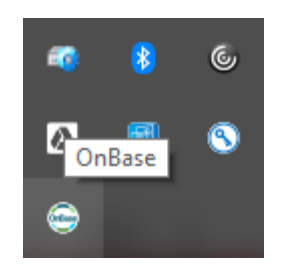

- Si la aplicación se está ejecutando, se debe cargar el archivo xml de configuración.
  - Dar clic derecho sobre el icono, presionar la opción Application Enabler y seleccionar Cargar configuración

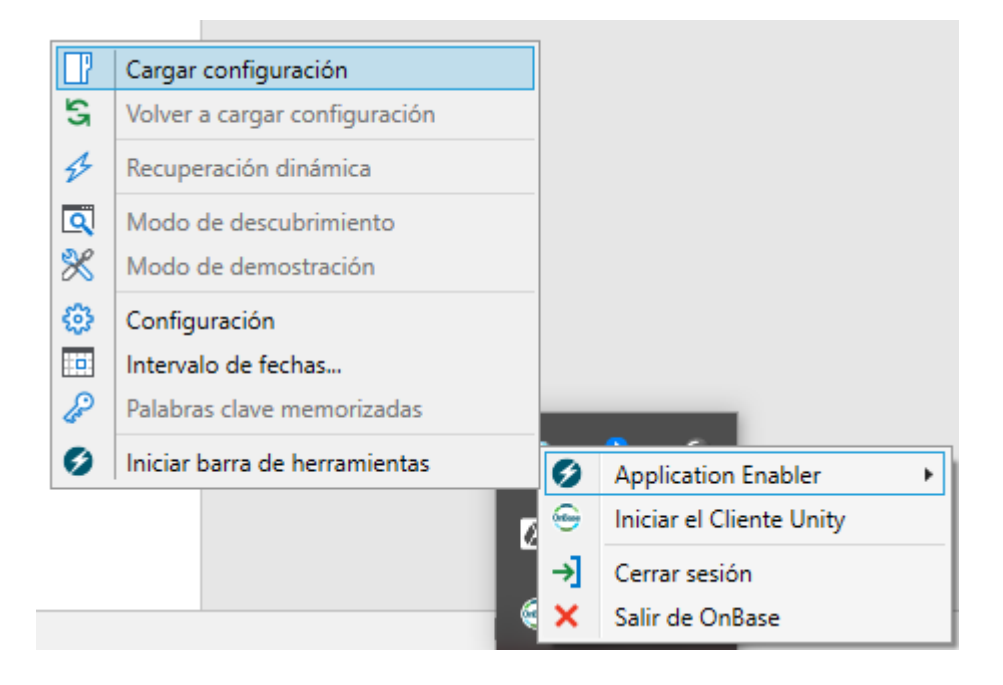

- Cargar el archivo XML Decision Admision.xml que se encuentra en la ruta C:/AppEnabler
- En caso de que la aplicación no se esté ejecutando, se debe iniciar la aplicación haciendo doble clic sobre el icono que se encuentra en el escritorio.

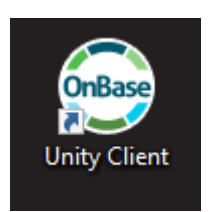

## 2. Consultar documentos

 Ingresar a la forma SZIGESO o SZAGESO, luego a la vista información por estudiante.

| Estudiante                      | _             | Documento<br>Identidad | _                      | Apellidos | Prir                | mer Nombre           |                    | Segundo Nombre                  | G        |  |
|---------------------------------|---------------|------------------------|------------------------|-----------|---------------------|----------------------|--------------------|---------------------------------|----------|--|
| 200040562                       | Ľ             | CC1140872338           | B Duarte Eso           | corcia    | Maria               |                      | Ines               | Ines                            |          |  |
| Periodo                         | Nivel         |                        | División               |           | Programa al cu      | al aplica            |                    | Tipo Solicitud                  | Decisión |  |
| 201610                          | Pregrado      | Div Der                | echo, Cs Pol y Rel Int | Derech    | 10                  |                      | Cambio de Programa |                                 |          |  |
| Datos de Conta<br>No. Tel./Cel. | Tel.Oficina N | ladre/Acudie           | Ciudad                 | mtoti     | Correo              | Electrónico<br>du.co |                    | Correo-E estandard de la Instit | ucion    |  |
| 3002668605                      | Teléfono Pe   | manente                | Valledupar             | mtoti     | c. desa@uninorte er | du co                | 0                  | Correo-F particular             |          |  |
|                                 |               |                        |                        |           |                     |                      |                    |                                 |          |  |
| Decisi                          |               | TIPO Adi               |                        | Programa  |                     | Decision             |                    | Comentari                       | DS       |  |
|                                 |               | TIPO Adi               |                        | Programa  |                     |                      |                    | Comentari                       | DS       |  |
|                                 |               | Tipo Adi               |                        | Programa  |                     |                      |                    | Comentari                       | DS       |  |
|                                 | Ver Ci        | umplimiento            |                        |           | Usuario             | sión                 |                    | Ver Estudio                     | DS       |  |
| Decisión:                       | Ver Ct        | umplimiento            | entarios:              | Programa  | Vsuario             | sión                 |                    | Ver Estudio                     |          |  |

 Posicionado sobre el campo de ID Estudiante, presionar con el teclado Shift + Clic izquierdo. Se ejecuta la ventana de OnBase donde se muestra el resultado de la consulta, es decir, los documentos que tiene asociado el estudiante. Se pueden obtener los siguientes mensajes:

|                 |                                                            |                        | (                    | DnBase (Unity18)              |                    |                           |      |  |
|-----------------|------------------------------------------------------------|------------------------|----------------------|-------------------------------|--------------------|---------------------------|------|--|
|                 |                                                            |                        |                      |                               |                    |                           |      |  |
|                 | <ul> <li>Sobres</li> <li>Historial de consultas</li> </ul> | Registros certificados |                      |                               |                    | ( <sup>4</sup> ))))       |      |  |
| on Archivadores | Mis documentos retirados                                   |                        | Formularios Importar | Plantillas Buzon de<br>correo | Workflow Procerami | Procesamiento de<br>lotes |      |  |
| C Resultados    | de búsqueda                                                |                        | Crear                |                               |                    |                           |      |  |
|                 |                                                            |                        |                      |                               |                    |                           | <br> |  |
|                 |                                                            |                        |                      |                               |                    |                           |      |  |
|                 |                                                            |                        |                      |                               |                    |                           |      |  |
|                 |                                                            |                        |                      |                               |                    |                           |      |  |
|                 |                                                            |                        |                      |                               |                    |                           |      |  |
|                 |                                                            |                        |                      |                               |                    |                           |      |  |
|                 |                                                            |                        |                      |                               |                    |                           |      |  |
|                 |                                                            |                        |                      |                               |                    |                           |      |  |
|                 |                                                            |                        |                      |                               |                    |                           |      |  |
|                 |                                                            |                        |                      | _                             |                    |                           |      |  |
|                 |                                                            |                        | (i) Ni               | ngún documento encontra       | de                 |                           |      |  |
|                 |                                                            |                        |                      | .,                            |                    |                           |      |  |
|                 |                                                            |                        |                      | Aceptar                       |                    |                           |      |  |
|                 |                                                            |                        |                      |                               | _                  |                           |      |  |
|                 |                                                            |                        |                      |                               |                    |                           |      |  |
|                 |                                                            |                        |                      |                               |                    |                           |      |  |
|                 |                                                            |                        |                      |                               |                    |                           |      |  |

El estudiante no tiene documentos anexos

| OnBase (Unity18)                         |                          |                       |                                                                                                    |                                                                                                    |                       |                     |                      |                        |                     |                         |                  |                |                                                                      |
|------------------------------------------|--------------------------|-----------------------|----------------------------------------------------------------------------------------------------|----------------------------------------------------------------------------------------------------|-----------------------|---------------------|----------------------|------------------------|---------------------|-------------------------|------------------|----------------|----------------------------------------------------------------------|
|                                          |                          |                       |                                                                                                    |                                                                                                    |                       |                     |                      |                        |                     |                         |                  |                |                                                                      |
| CR Radicado Devi<br>Anulado Soli         | CR Poliza NO<br>Aprobada | CR Poliza<br>Aprobada | Revisio                                                                                              | CR Devolucion<br>Poliza                                                                                               | CR Dcto<br>Reasignado | CR Deto<br>Devuelto | CR Dcto<br>Copiado A | CR Dcto<br>Comentarios | CR Dcto<br>Atendido | CR Contrato<br>Aprobado | r lista<br>notas | ar<br>Ve<br>de | <ul> <li>✓ Reindex</li> <li>✓ Eliminar</li> <li>← Retirar</li> </ul> |
|                                          |                          |                       |                                                                                                    | Notas                                                                                                    |                       |                     |                      |                        |                     |                         |                  |                | nes                                                                  |
| 🖄 Resultados de búsqueda: 7 Documento(s) |                          |                       |                                                                                                    |                                                                                                    |                       |                     |                      |                        |                     |                         |                  |                |                                                                      |
|                                          |                          |                       |                                                                                                    |                                                                                                    |                       |                     |                      |                        |                     |                         |                  |                |                                                                      |
|                                          |                          | Fecha                 |                                                                                                    | Тіро                                                                                                    |                       |                     |                      |                        |                     | Nombre                  | ero de rev       | Núm            | lconc                                                                |
|                                          |                          | • • •                 | • T <sub>X</sub>                                                                                     |                                                                                                    | · ·                   |                     |                      |                        |                     |                         | * TX             |                | ∎ T <sub>X</sub>                                                     |
|                                          |                          | 09/03/2019            | rio de Inscripción                                                                                   | AD Formular                                                                                                    | /2019                 | APROBADO - 09/03    | ALDAIR ERNESTO -     | ROMERO ALVAREZ         | io de Inscripción - | AD Formular             |                  |                |                                                                      |
|                                          |                          | 05/03/2019            | maño 3x4                                                                                             | AD Fotos Tar                                                                                                    |                       | ADO - 05/03/2019    | ERNESTO - APROE      | O ALVAREZ ALDAIR       | maño 3x4 - ROMER    | AD Fotos Tar            |                  |                |                                                                      |
|                                          |                          | 05/03/2019            | egrado                                                                                               | AD Notas Pregrado - ROMERO ALVAREZ ALDAIR ERNESTO - APROBADO - 05/03/2019 AD Notas Pregrado                           |                       |                     |                      |                        |                     |                         |                  |                |                                                                      |
|                                          |                          | 05/03/2019            | nto de<br>n                                                                                          | AD Documento de Identificación - ROMERO ALVAREZ ALDAIR ERNESTO - APROBADO - 05/03/2019 AD Documento de Identificación |                       |                     |                      |                        |                     |                         |                  |                |                                                                      |
|                                          |                          | 05/03/2019            | AD Hoja de Vida - ROMERO ALVAREZ ALDAIR ERNESTO - APROBADO - 05/03/2019 AD Formulario de Inscripción |                                                                                                    |                       |                     |                      |                        |                     |                         |                  |                |                                                                      |
|                                          |                          | 05/03/2019            | de Inscripción                                                                                       | AD Solicitud<br>Web                                                                                                   | /03/2019              | O - APROBADO - 05   | Z ALDAIR ERNEST      | - ROMERO ALVARE        | de Inscripción Weł  | AD Solicitud            |                  |                |                                                                      |
|                                          |                          | 05/03/2019            | AD Diploma Pregrado - ROMERO ALVAREZ ALDAIR ERNESTO - APROBADO - 05/03/2019 AD Diploma Pregrado      |                                                                                                    |                       |                     |                      |                        |                     |                         |                  |                |                                                                      |
|                                          |                          |                       |                                                                                                    |                                                                                                    | n documento.          | Seleccione u        |                      |                        |                     | S                       | ocumentos        | or de do       | ☆ Visc                                                               |
|                                          |                          |                       |                                                                                                    |                                                                                                    | n documento.          | Seleccione u        |                      |                        |                     |                         |                  |                |                                                                      |

El estudiante tiene documentos anexos

Nota: En caso que solicite autenticación, se debe colocar el usuario y clave del portal